# Handleiding zelf afspraken inplannen op Mijn Adrz

Adrz is gestart met een proef waardoor u zelf online een afspraak kunt maken of te wijzigen in het patiëntenportaal Mijn Adrz. Op een eenvoudige manier en wanneer het u uitkomt.

Niet alle afspraken kunt u zelf online maken. U hoort van uw zorgverlener of leest in uw verwijsbrief of dit mogelijk is. Als u te lang hebt gewacht met uw afspraak online te plannen, dan neemt de Afspraakcentrale contact met u op voor uw afspraak. Dit kan telefonisch of per post zijn.

De poliklinieken Dermatologie en Gynaecologie doen mee aan de proef. Bij deze poli's zijn een deel van de afspraken zelf in te plannen en te wijzigen. U kunt alleen een afspraak online maken of wijzigen in het patiëntenportaal Mijn Adrz. Inloggen op Mijn Adrz is alleen mogelijk als uw legitimatiebewijs is gecontroleerd en geregistreerd bij Adrz. Ook moet u een DigiD hebben met sms-verificatie.

## Hoe plan ik een afspraak in?

## Stap 1: Log in op Mijn Adrz

- Gebruik uw DigiD om in te loggen op Mijn Adrz. Heeft u hulp nodig bij het inloggen? Lees alle informatie op deze pagina.
- Heeft u een tolk nodig? Neem dan contact op met de Afspraakcentrale en plan met hen de afspraak in. Dan kan Adrz tijdig een tolk voor u regelen.
- Controleer na inloggen of uw gegevens nog correct zijn. U kunt uw contactgegevens aanpassen onder het 'Mijn gegevens' > 'Contactgegevens'.

## Stap 2: Ga naar de in te plannen afspraak

• Op uw homepage ziet u de in te plannen afspraken.

| Home Mijn afspraken v Mijn dossier v Mijn e-co                                                                                                    | nsult Mijn taken Mijn gegevens v Mijn informatie                                                                                                    |
|----------------------------------------------------------------------------------------------------|----------------------------------------------------------------------------------------------------|
| Welkom op Mijn Adrz<br>Via dit digitale portaal kunt u:<br>• uw gemaakte afspraken bekijken<br>• uw medisch dossier inzien<br>• een vraag stellen aan uw arts<br>• vragenlijsten invullen<br>• uw persoonlijke gegevens inzien en wijzigen | Aankomende afspraak            Afspraak bij de zorginstelling         maandag 05 december 2022 om 10:00 uur bij M.C. Breijer, Gynaecologie             Toon alle afspraken             Notificaties         U heeft alle berichten gelezen |
| <ul> <li>Informatie downloaden die voor u van toepassing is</li> </ul>                                                                                                    | Datum van Afdeling Verwezen door verwijzing                                                                                                    |
| Zijn uw gegevens correct?                                                                                                    | 25-11-2022 Gynaecologie / Personeel en Maak een afspraak<br>Verloskunde Organisatie Maak een afspraak                                                                                                    |
| U kunt ze zelf nakijken op de pagina Mijn gegevens.<br>Heeft u een Coronatest laten uitvoeren? Uw uitslag kunt u vinden op de pagina Microbiologie uitslagen.                                                                              | AantalOngelezenFolders<br>U heeft 3 ongelezen patiëntfolders                                                                                                    |
| Uw toestemmingen regelen                                                                                                    | U heeft binnenkort een afspraak in het ziekenhuis. Klik hier om uw gegevens te controleren                                                                                                    |
| U kunt zelf uw toestemmingen regelen op de pagina Toestemmingen.                                                                                                    | AantalTaken                                                                                                    |
| Vragen en contact                                                                                                    | U moet 5 vragenlijsten invullen.                                                                                                    |
| Heeft u een vraag over Mijn Adrz? Kijk dan bij de veelgestelde vragen op onze website.<br>Medische vragen kunt u tijdens uw volgende afspraak stellen aan uw specialist, huisarts of andere<br>behandelaar.                                |                                                                                                    |

- Deze afspraken staan ook onder Mijn Afspraken in de menubalk bovenin.
- Een verwijzing? Ga naar de in te plannen afspraak via 'Mijn Afspraken' en kies voor 'Verwijzing inplannen'.

|                                                                   | Home                              | Mijn afspraken 🗸 | Mijn dossier 🗸 | Mijn e-consult | Mijn taken | Mijn gegevens 🗸 | Mijn informatie |
|-------------------------------------------------------------------|-----------------------------------|------------------|----------------|----------------|------------|-----------------|-----------------|
| Q Naar welke                                                      | e pagina be                       | ent u op zoek?   |                |                |            |                 |                 |
| Aankomende afs<br>Afspraken op de<br>Verwijzing inpla<br>Historie | spraken en<br>wachtlijst<br>innen | opnames          |                |                |            |                 |                 |

• Op deze pagina staan alle verwijzingen voor u klaar die u online kunt inplannen.

|                                                                                                    | Home Mijn afspraken 🗸                                                        | Mijn dossier 🗸          | Mijn e-consult      | Mijn taken       | Mijn gegevens 🗸     | Mijn informatie                                                   |
|----------------------------------------------------------------------------------------------------|------------------------------------------------------------------------------|-------------------------|---------------------|------------------|---------------------|-------------------------------------------------------------------|
| Verwijzing inplannen                                                                                                    |                                                                              |                         |                     |                  |                     |                                                                   |
| Op deze pagina staan uw ZorgDomein verwijzin<br>Wat is een ZorgDomeinverwijzing?<br>Uw huisarts of andere verwijzer gebruikt het sy<br>Met dit nummer weet het ziekenhuis precies vo<br>Controleer voorafgaand aan uw afspraak uw ge | gen.<br>steem ZorgDomein om u onlin<br>oor welke afspraak u komt.<br>gevens. | e naar het ziekenhuis : | te verwijzen. U oni | tvangt een uniek | nummer van uw huisa | rts of andere verwijzer. Dit is het ZorgDomeinnummer (ZD-nummer). |
| Datum van verwijzing                                                                                                    | gen                                                                          | Afdelir                 | ng                  |                  |                     |                                                                   |
| 25-11-2022                                                                                                    |                                                                              | Gynae                   | cologie / Verloskur | nde              |                     | Maak een afspraak                                                 |
|                                                                                                    |                                                                              |                         |                     |                  |                     | K Eerste Vorige Volgende Caatste X                                |

• Een vervolgafspraak? Ga naar de in te plannen afspraak via 'Mijn Afspraken' en kies voor 'Afspraken op de wachtlijst'.

|            | Home            | Mijn afspraken 🗸 | Mijn dossier 🗸 | Mijn e-consult | Mijn taken | Mijn gegevens 🗸 | Mijn informatie |
|------------|-----------------|------------------|----------------|----------------|------------|-----------------|-----------------|
| Q Naar     | welke pagina b  | ent u op zoek?   |                |                |            |                 |                 |
| Aankomen   | le afspraken er | n opnames        |                |                |            |                 |                 |
| Afspraken  | op de wachtlijs | st               |                |                |            |                 |                 |
| Verwijzing | nplannen        |                  |                |                |            |                 |                 |
| Historie   |                 |                  |                |                |            |                 |                 |
|            |                 |                  |                |                |            |                 |                 |

• Op deze pagina staan alle vervolgafspraken voor u klaar die u online kunt inplannen. De in te plannen vervolgafspraak wordt ongeveer 11 weken voordat u moet terugkomen bij de arts, zichtbaar in Mijn Adrz.

| Wachtlijstitems                                     |                                                                                                    |            |                             |  |  |  |
|-----------------------------------------------------|----------------------------------------------------------------------------------------------------|------------|-----------------------------|--|--|--|
| Op deze pagina kunt u een wachtlijstitem inplannen. | Dp deze pagina kunt u een wachtlijstitem inplannen. Er staat aangegeven in welke periode u deze afspraak kan inplannen. |            |                             |  |  |  |
| Controleer voorafgaand aan uw afspraak uw gegeven:  | 5,                                                                                                    |            |                             |  |  |  |
| Afdeling                                            | Afspraak plannen tussen                                                                                                 |            |                             |  |  |  |
| Polikliniek Gynaecologie                            | 01-12-2022                                                                                                    | 01-02-2023 | Maak een afspraak           |  |  |  |
|                                                     |                                                                                                    | K Eerste   | Vorige Volgende 🗲 Laatste 🔰 |  |  |  |

### Stap 3: Selecteer welke afspraak u wilt maken, klik op 'Maak een afspraak'

#### Maak een afspraak

• Bij een verwijzing kunt u de locatie kiezen, bij een vervolgafspraak staat de locatie al vast en wordt deze stap overgeslagen.

Wilt u het liefst op een bepaalde plaats worden geholpen? Kies deze plaats uit de lijst. Kies 'Het maakt mij niet uit, zo snel mogelijk' als u zo snel mogelijk een afspraak wilt.

| $\bigcirc$ | Het maakt mij niet uit, zo snel mogelijk. |
|------------|-------------------------------------------|
| 0          | Goes                                      |
| 0          | Vlissingen                                |
| $\bigcirc$ | 7ierikzee                                 |

#### Volgende

- Klik op volgende.
- Er opent een lijst van de eerste beschikbare data en tijden waarop u kunt plannen.

| 🚯 Maak hier uw af       | spraak.                      |                                  |                              |                           |                                               | ×                  |
|-------------------------|------------------------------|----------------------------------|------------------------------|---------------------------|-----------------------------------------------|--------------------|
| Hier staan de vrije ple | ekken om een afspraak te mak | en. Klik op 'Maak deze afspraak' | om een afspraak te maken. Me | : de knop 'Meer zoekoptie | s' kunt u zoeken naar een andere dag of tijd. |                    |
| Meer zoekopties         |                              |                                  |                              |                           |                                               | ,                  |
|                         |                              |                                  |                              |                           |                                               |                    |
| Dag                     | Datum                        | Тijd                             | Specialisme                  | Bij                       | Waar                                          |                    |
| dinsdag                 | 03-01-2023                   | 15:40                            | Gynaecologie                 |                           | Goes                                          | Maak deze afspraak |
| maandag                 | 09-01-2023                   | 09:00                            | Gynaecologie                 |                           | Goes                                          | Maak deze afspraak |
| maandag                 | 09-01-2023                   | 09:00                            | Gynaecologie                 |                           | Vlissingen                                    | Maak deze afspraak |
| maandag                 | 09-01-2023                   | 09:50                            | Gynaecologie                 |                           | Goes                                          | Maak deze afspraak |
| maandag                 | 09-01-2023                   | 09:50                            | Gynaecologie                 |                           | Vlissingen                                    | Maak deze afspraak |
| maandag                 | 09-01-2023                   | 11:00                            | Gynaecologie                 |                           | Goes                                          | Maak deze afspraak |
| maandag                 | 09-01-2023                   | 11:00                            | Gynaecologie                 |                           | Vlissingen                                    | Maak deze afspraak |
| maandag                 | 09-01-2023                   | 13:30                            | Gynaecologie                 |                           | Goes                                          | Maak deze afspraak |
| maandag                 | 09-01-2023                   | 13:30                            | Gynaecologie                 |                           | Vlissingen                                    | Maak deze afspraak |
| maandag                 | 09-01-2023                   | 15:40                            | Gynaecologie                 |                           | Goes                                          | Maak deze afspraak |
| Vorige                  |                              |                                  |                              |                           |                                               |                    |

- Staat uw gewenste dag of tijd er niet bij, klikt u op 'Meer zoekopties'. Vul hier in vanaf welke datum u wil zoeken, tussen welke tijden en op welke dagen. Klik op 'Zoek opnieuw'.
- U kunt ongeveer tot 12 weken vooruitplannen. Staat er geen datum of tijdstip van uw voorkeur tussen? Of staat de afspraak die u wilt inplannen niet in dit overzicht? Dan is het (nog) niet mogelijk om deze afspraak online te maken. Neem dan contact op met de Afspraakcentrale van Adrz.

| Minder zoekopties  |                          |
|--------------------|--------------------------|
| Zoek vanaf:        | 05 - 12 - 2022           |
| Zoek tussen        | 00:00 (S en 23:59 (S uur |
| Gewenste dag/dagen | 🗹 Ma 🖉 DI 🖉 Wo 🖾 Do 🖾 Vr |
|                    | Zoek opnieuw             |

Zelf afspraak inplannen via Mijn Adrz

Stap 4. Selecteer de gewenste dag en tijdstip en klik op 'Maak deze afspraak'.

Maak deze afspraak

Op de bevestigingspagina die opent, is een samenvatting te zien van uw afspraak.

| Klik op 'Vo  | Klik op 'volgende' om de ahpraak definitief te maken. |  |  |
|--------------|-------------------------------------------------------|--|--|
| Datum:       | 06-12-2022                                            |  |  |
| Tijd:        | 10:20                                                 |  |  |
| Specialisme: | Gynaecologie                                          |  |  |
| N;           |                                                       |  |  |
| Wear:        | Goes                                                  |  |  |
| Vorige Volge | nda -                                                 |  |  |

## Stap 5. Maak de afspraak definitief en klik op de knop 'Volgende'

Uw ziet een bevestiging van uw afspraak. Uw afspraak is definitief gepland en is zichtbaar onder 'Aankomende afspraken en opnames'.

| 🗸 De afspraa   | k is gemaakt.                                      | × |
|----------------|----------------------------------------------------|---|
| Dag:           | dinsdag                                            |   |
| Datum:         | 06-12-2022                                         |   |
| Begintijd:     | 10:10                                              |   |
| Eindtijd:      | 10:30                                              |   |
| Soort:         | <u><u></u></u>                                     |   |
| Type afspraak: | Neuve Patient                                      |   |
| Waar:          | 's-Gravenpolderseweg 114, 4462 RA Goes (NEDERLAND) |   |
| Telefoonnumme  | r: 088 125 00 00                                   |   |
| Afdeling:      | Polikliniek Gynaecologie                           |   |
| 89;            |                                                    |   |
| Route:         | •                                                  |   |